## Using the Exhibitor Hub

The Exhibitor Hub is the new one-stop portal for all important exhibitor resources.

- Update company description and select categories.
- View checklist, deadlines, important links.
- Access key resources, including:
  - o Rules and regulations
  - Exhibitor Approved Contractor (EAC) Form
  - o Insurance requirements
  - Exhibitor Service Manual

## First time login instructions

- Go to: <u>https://ataexpo2024.smallworldlabs.com/home</u>
- Click Login
- Click Forgot password

| Advanced Textiles<br>EXPO<br>Shading<br>Expo<br>NORTH AMERICA | Advar | Login x<br>Email Address<br>Email Address<br>Password<br>Password | n<br>ading<br>po<br>ITH AMERICA |
|---------------------------------------------------------------|-------|-------------------------------------------------------------------|---------------------------------|
| Welcome to Advanced Textiles Expo 2024!                       | Welco | Remember me Forgot password?                                      | 2024!                           |

- Enter the email on file with show management. Your company's Expo Primary Contact, Expo Secondary Contact, and Expo Invoice Contact (entered when reserving booth online) all have access. *Unsure which email is used? Contact <u>events@textiles.org</u>.*
- Email will be sent from admin@smallworldlabs.com with the subject "Expo 2024 Account Recovery." *Please note this may take several minutes for you to receive your link.*
- Click Reset Password link in email to securely set your own password for the Exhibitor Hub portal.

| Forgot password?<br>If you have forgotten your password or need to set a password, you<br>can use this form to reset or set it. You will receive an email with<br>instructions.<br>Email Address | Expo 2024                                                                                                    |
|----------------------------------------------------------------------------------------------------|----------------------------------------------------------------------------------------------------|
| Email Address Email Address I'm not a robot                                                                                                    | You or someone on your behalf clicked the "forgot password" link.<br>To reset the password for your account, click the link below. |
|                                                                                                    | Reset Password If you are unable to click the link, copy and paste the URL in a new browser windo instead.                         |
| Submit                                                                                                    | If you did not request the password reset, you may disregard this email and no fur<br>action is necessary.                         |

## Once logged in

- Click "EXHIBITOR HUB" in the top navigation to take a tour for a step-by-step overview of the portal.
- Click [Edit] next to your company name to update your profile information.
- Complete tasks and review important links.

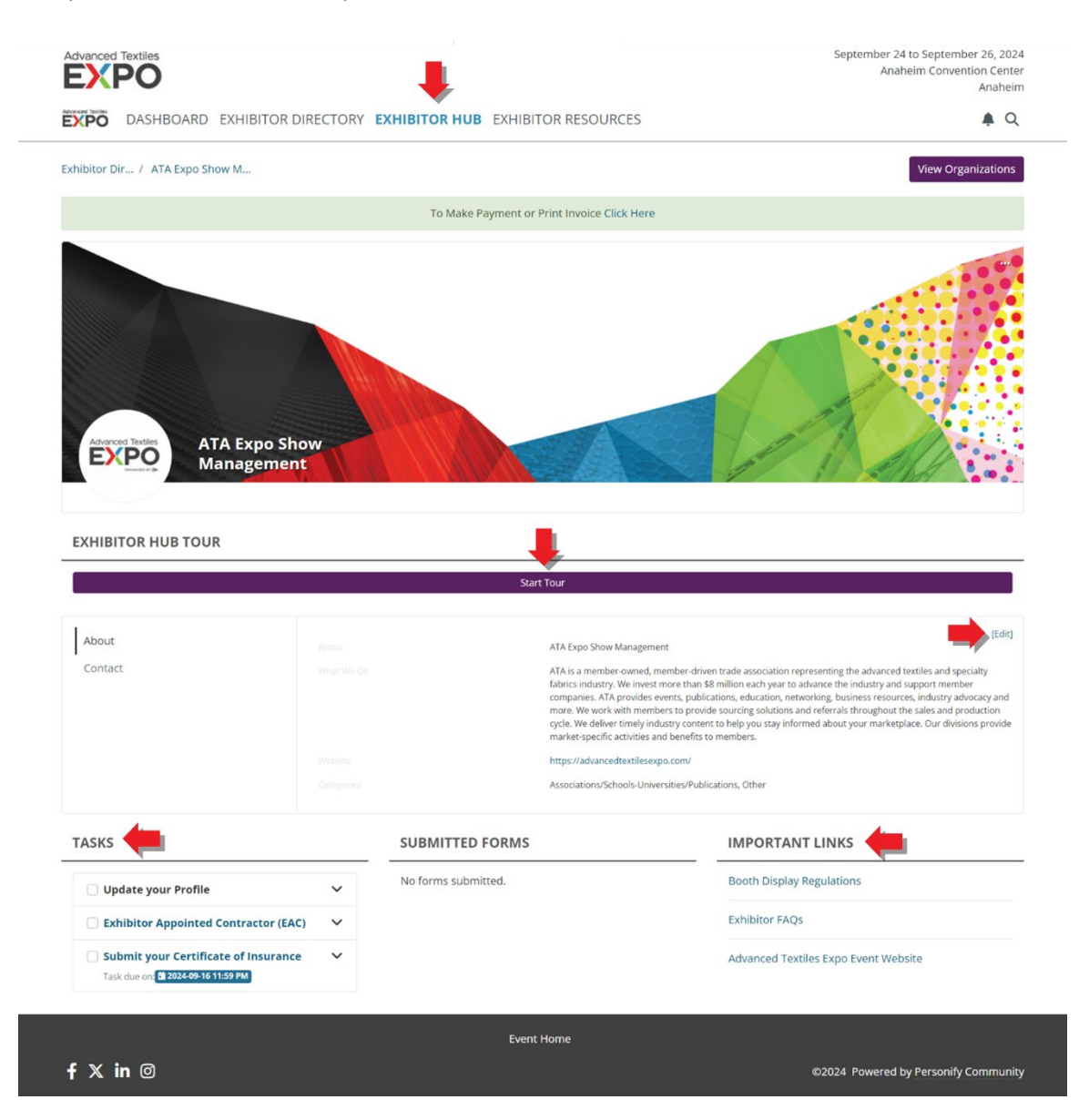

Continue to check back as we add additional resources! Questions? Contact your Account Manager or <u>events@textiles.org</u>.